# VOLKSWAGEN GROUP ITALIA S.P.A.

## Manuale di attivazione funzione visualizzazione "ParkPilot"

Operazioni da seguire con lo strumento diagnostico ODIS per l'abilitazione della visualizzazione PARKPILOT su vetture con piattaforma MQB e sistema multimediale MEDIA SYSTEM TOUCH GENERAZIONE 2

### - SEAT LEON '17 - GOLF VII '17

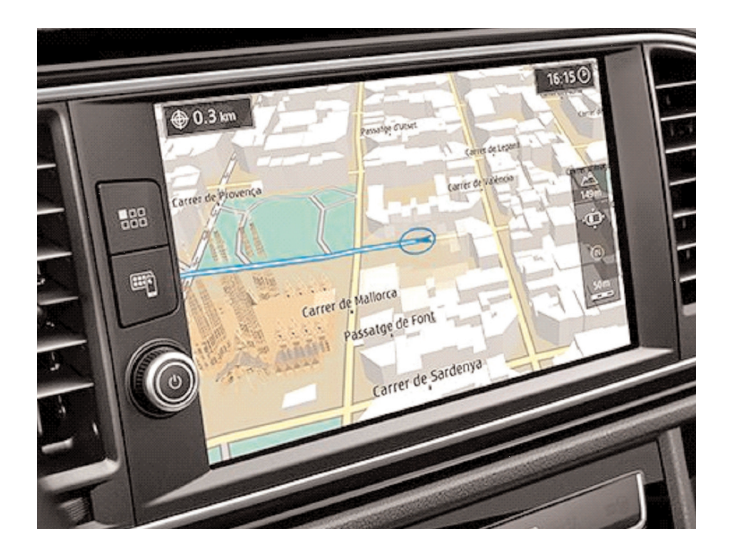

## NOTA:

Per la sicurezza di guida, la visualizzazione del ParkVideo sul monitor è attiva fino ad un massimo di 15 Km/h. Se la programmazione velocità PDC è settata a meno di 15 Km/h, lo spegnimento del monitor avverrà contemporaneamente con il ParkVideo.

Le informazioni tecniche incluse nel seguente manuale sono da ritenersi puramente indicative, e l'azienda produttrice non si assume alcuna responsabilità relativamente alle stesse.

Il personale tecnico preposto all'istallazione è tenuto a verificare con la dovuta diligenza e sotto la propria responsabilità le informazioni riportate a secondo il tipo di vettura (es. punti di connessione specifici del modello).

## 1. Collegamento

Collegare il sistema diagnostico ODIS alla presa eODB2.

### 2. Step di programmazione

Avviare il programma diagnostico ODIS. Cliccare AUTODIAGNOSI, quindi AVVIO DEL-L'AUTODIAGNOSI

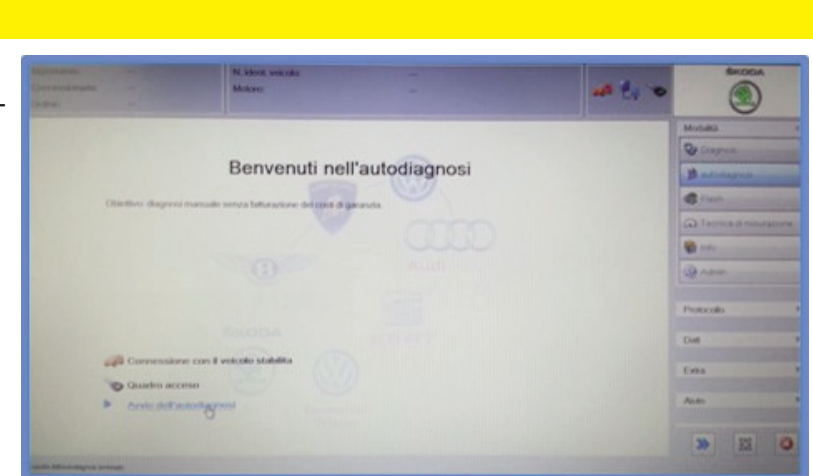

10

Selezionare la tipologia di veicolo.

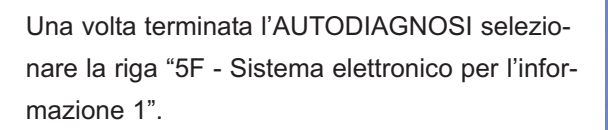

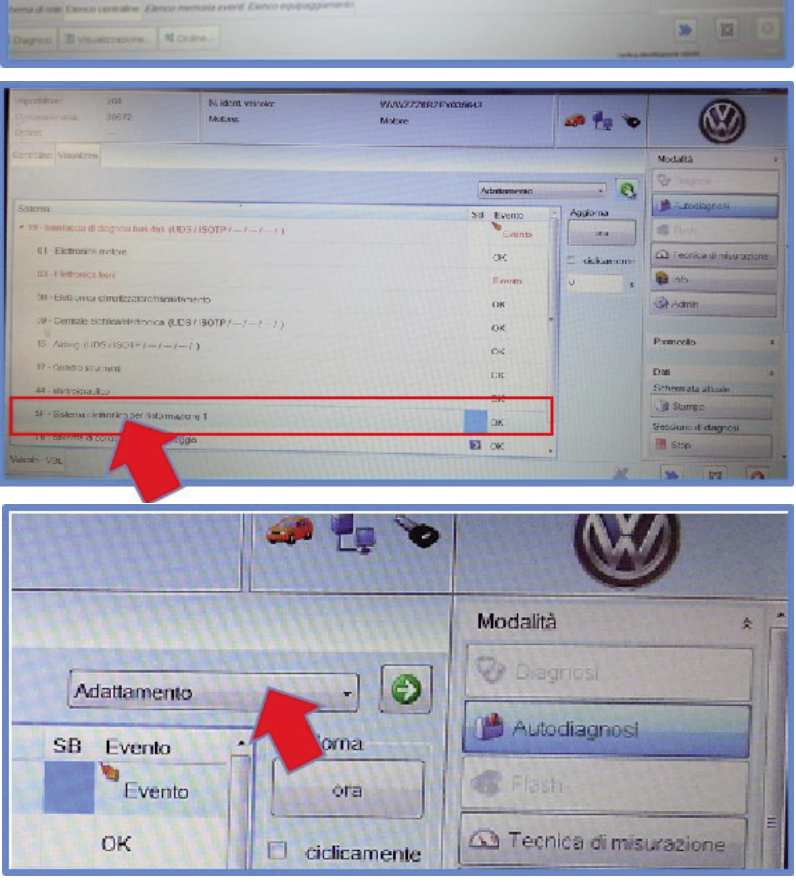

Dal menu a tendina presente in alto a destra selezionare la voce "ADATTAMENTO" quindi premere la freccia verde di conferma. Scorrere le voci fino ad identificare (VO)"CAR\_FUNCTION\_LIST\_BAP\_GEN2", quindi selezionarla.

| Importatore:<br>Concessionaria:<br>Ordine:        | 264<br>00892              | N. di identificazione velcolo:<br>Motore: | WVWZZZ6RZH<br>Tutte le sigle del | Y133257<br>motore |        |           | -   | 2     |   |
|---------------------------------------------------|---------------------------|-------------------------------------------|----------------------------------|-------------------|--------|-----------|-----|-------|---|
| Centraline Risultati                              | Scheda di controllo       |                                           |                                  |                   |        |           |     |       |   |
| 005F - Sistema elei                               | ttronico per l'informazio | one 1 (UDS/ISOTP/6C0035885C/70            | 30 / 050 / EV_MUEnt4C            | Gen2l             | dattam | ento      |     |       | 9 |
| Adattamento/parar                                 | metri                     |                                           | RDID                             | Valore at         | ttuale | Inserimer | nto | Unità | 3 |
| [L0]_menu_crossroad_assistent_over_threshold_high |                           |                                           |                                  | non attiva        | ato    |           |     |       |   |
| [LO]_meon_crossroad_assistent_standstill          |                           |                                           |                                  | non attiv         | ato    |           |     |       |   |
| [LO]_menu_C                                       | rossroad_assistent_al     | tter_disclaimer                           |                                  | non attiv         | ato    |           |     |       |   |
| [VO]_Car_Funct                                    | ion_List_BAP_Gen2         |                                           | \$0B3D                           |                   |        |           |     |       |   |
| [LO]_climatic_master_0x01                         |                           |                                           |                                  | non attiv         | ato    |           |     |       |   |
| [LO]_climatic_master_0x01_msg_bus                 |                           |                                           |                                  | Bus dati          | i comf |           |     |       |   |
| [LO]_climatic_slave_0x02                          |                           |                                           |                                  | non attiv         | vato   |           |     |       |   |
|                                                   |                           | · · · · · · · · · · · · · · · · · · ·     | The second second second         |                   |        |           | 10  |       |   |

Attivare la funzione [LO]\_parking\_assist\_0X0A".

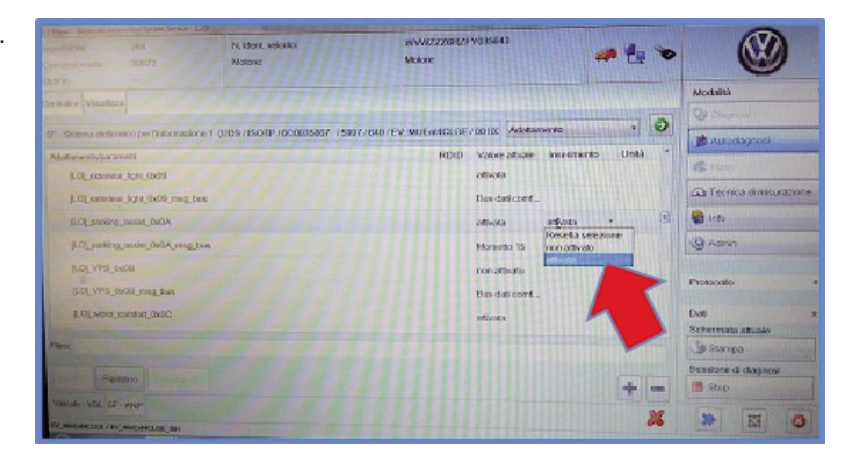

Tornare nel menu "ADATTAMENTO" e selezionare la voce (VO) "CAR\_FUNCTION\_ADAPTIONS\_GEN2".

| nportatore:<br>Concessionatia:<br>Irdine:                                                                           | statore: 264 N. di identificazione veicolo: V<br>cessionaria: 00692 Motore: T<br>ne: |               |        | nWZZZ6RZHY133257<br>lutte le sigle del motore |             |  |  |  |  |
|----------------------------------------------------------------------------------------------------|--------------------------------------------------------------------------------------|---------------|--------|-----------------------------------------------|-------------|--|--|--|--|
| entraline Risultati                                                                                                 | Scheda di controllo                                                                  |               |        |                                               |             |  |  |  |  |
| 005F - Sistema elettronico per l'informazione 1 (UDS / ISOTP / 6C0035885C / 7060 / 050 / EV_MUEnt4CGen21 Adattament |                                                                                      | ento          |        |                                               |             |  |  |  |  |
| Adottomenio/parar                                                                                                   | netri                                                                                |               | RDID   | Valore attuale                                | Inserimento |  |  |  |  |
| [VO]_Car_Funct                                                                                                    | ion_Adaptations_Gen                                                                  | 2             | \$083C |                                               |             |  |  |  |  |
| [LO]_menu_d                                                                                                    | isplay_ACC                                                                           |               |        | non attivato                                  |             |  |  |  |  |
| [LO]_menu_d                                                                                                    | isplay_ACC_operation                                                                 | _clamp_15_off |        | non attivato                                  |             |  |  |  |  |
| [LO]_menu_d                                                                                                    | lisplay_ACC_over_three                                                               | shold_high    |        | non attivato                                  |             |  |  |  |  |
| [LO]_menu_d                                                                                                    | lisplay_ACC_standstill                                                               |               |        | non attivato                                  |             |  |  |  |  |
| [LO]_menu_d                                                                                                    | lisplay_ACC_after_dis                                                                | claimer       |        | non attivato                                  |             |  |  |  |  |
| [LO]_menu_d                                                                                                    | fisplay_ambient_illumir                                                              | ation         |        | attivato                                      |             |  |  |  |  |

### Attivare la funzione: LO"MENU\_DISPLAY\_PDC"

| nore:<br>usionaria: | 264<br>00892<br>                             | N. di identificazione veicolo:<br>Motore: | Tutte le sigle del motore               |               | 0            | Valore attuale |
|---------------------|----------------------------------------------|-------------------------------------------|-----------------------------------------|---------------|--------------|----------------|
| tine Risultati      | ettronico per l'informazion                  | ne 1 (UDS / ISOTP / 6C0035885C / 70       | 80 / 050 / EV_MUEnt4CGen2L Memoria ever | si -          | 0            | non attivato   |
| attamento/para      | ametri                                       |                                           | RDID Valore attuale Inse                | rimento Unità | -            | attivato       |
| JLOL menu,          | _display_ambient_illumin                     | nation_after_disclaimer                   | non attivato                            |               | Q            | non attivato   |
| R.OL.menu           | I_display_pdc                                |                                           | attivato                                |               |              | non auvato     |
| [LO]_mers           | u_display_pdc_cla                            | F                                         | non attivato                            |               |              | non attivato   |
| [LO]_men            | au_dasplay_pdc_over_t                        | a_high                                    | non attivato                            |               |              |                |
| [LO]_mer            | [LO]_menu_display_pdc_standstil non attivato |                                           |                                         |               | non attivato |                |
| ILOL.me             | enu_display_pdc_after_de                     | sclaimer                                  | non attivato                            |               |              | non attivato   |
| R.OL.m.             | enu_display_awv                              |                                           | non attivato                            |               |              |                |
| Filler              |                                              |                                           |                                         |               | -11          | non attivato   |

Ritornare nella schermata dell'AUTODIAGNOSI. Selezionare l' "ADATTAMENTO" della centrale: "19 - Interfaccia di diagnosi bus dati"

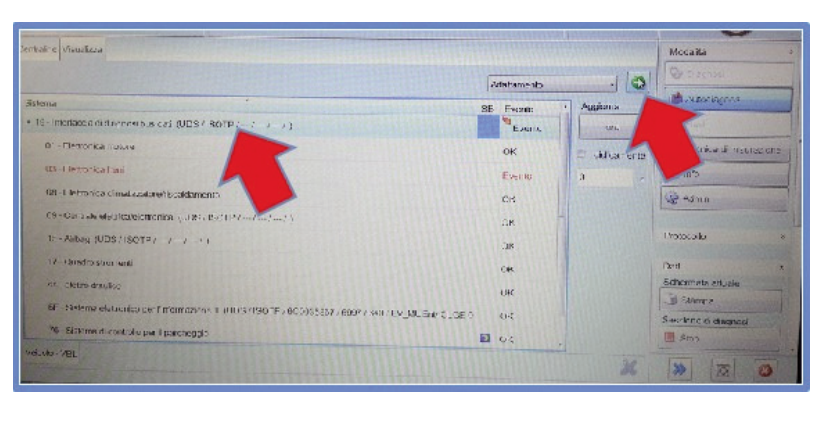

Alla voce "Lista montaggio, montaggio nominale" codificare le voci:

"Sistema di controllo per il parcheggio" e "Sensori ant. sistemi di assist. alla guida"

| Interfaccia di ciagnosi bus cati (UUS/ISOTP/6C0909901 / C03C/H06/EV_GatewA0     | _ear/001001 | ) Arianta       | rmento *                            | e    |  |
|---------------------------------------------------------------------------------|-------------|-----------------|-------------------------------------|------|--|
| datta nento/parametri                                                           | RDID        | Valore attuale  | Inserimento Unit                    | à    |  |
| [LC]_Node_0x07                                                                  |             | non codificato  |                                     | -    |  |
| [LG]_Node_0x08                                                                  |             | non coulficato  |                                     |      |  |
| [LO]_Node_0x09                                                                  |             | non codificato  |                                     |      |  |
| Sistema di controllo per il parcheggio                                          |             | codificato      | contification .                     |      |  |
| Controllo pressione gorfiaggio pneumatici                                       |             | r on codificato | Reseta selezione<br>non codificato  |      |  |
| elettronica plantor e dello sterzo                                              |             | ron cosilicato  | codificato                          |      |  |
| a and a subsequent.                                                             | 1041111     | non cucificato  |                                     | 1112 |  |
| Assistente di cambio consia                                                     |             | non codificate  |                                     |      |  |
| Senson anti, sistemi di assisti alla quida<br>Riconciscimenio posizione vesicio |             |                 | costicato [ -                       |      |  |
|                                                                                 |             |                 | Resetta solezione<br>non coditicato |      |  |
| [LU]_Node_0x51                                                                  |             | non codificato  | codificato                          |      |  |

COMPANY WITH QUALITY SYSTEM CERTIFIED BY DNV =UNI EN ISO 9001:2008 =

COMPANY WITH QUALITY SYSTEM CERTIFIED BY DNV =ISO/TS16949:2009 =

COMPANY WITH QUALITY SYSTEM CERTIFIED BY CSQ = UNI EN ISO 14001:2004 ==

Meta System S.p.A. con Socio Unico - Cap.Soc. 18.000.000,00 € i.v. - N° Reg. Impr. - Partita I.V.A. e Codice Fiscale 00271730350 - N° R.E.A. 120639

Sede Legale - Head Office: Via T. Galimberti, 5 - 42124 Reggio Emilia (Italy) - Telefax +39 0522 364150 - Tel. +39 0522 364111 E-mail: info@metasystem.it - Soggetta a direzione e coordinamento di MetaSystem Group S.p.A. - Web: www.metasystem.it